# Infusion Nursing Lab Specimen Collection and Barcode Scanning

Audience: Infusion Nursing Staff

#### Lab Specimen Collection and Barcode Scanning

**Note:** The following barcode specimen demonstration is shown from a therapy plan, but the same workflow is used for treatment plans and labs ordered from Meds & Orders.

Before going into the patient's room, review and gather all needed supplies.

1. Once logged in, open the Schedule.

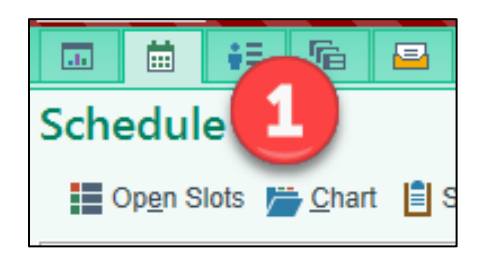

- 2. On the multi-provider schedule, double click the Patient to open the chart.
- 3. Open the patient's signed therapy plan. Click the **Begin Treatment** button and release the patient's lab orders.

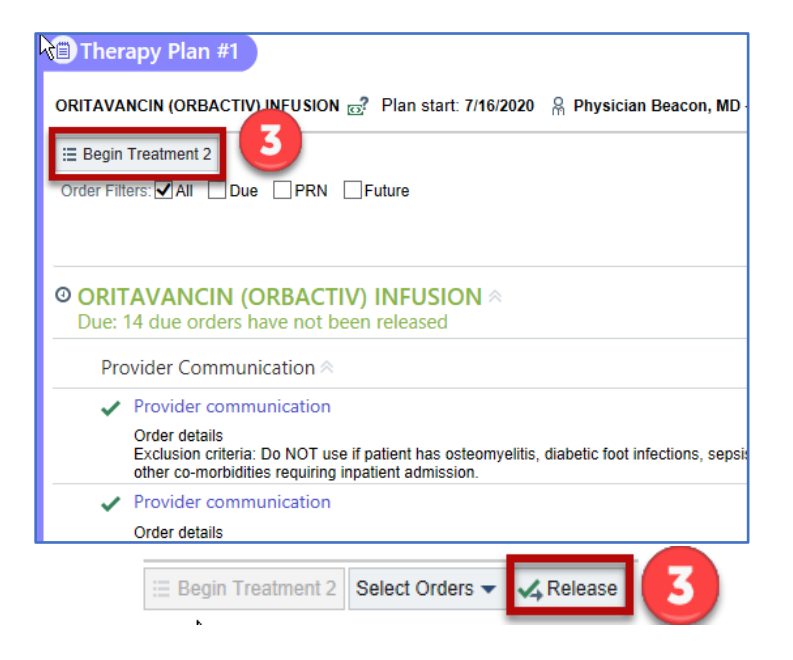

Infusion Nursing Lab Specimen Collection and Barcode Scanning

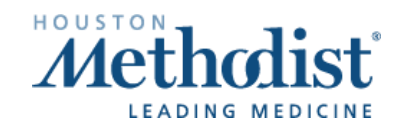

Revised: 10/02/2020 p. 1

## Infusion Nursing Lab Specimen Collection and Barcode Scanning

4. In the Visit Orders sidebar report, click the Print Label hyperlink.

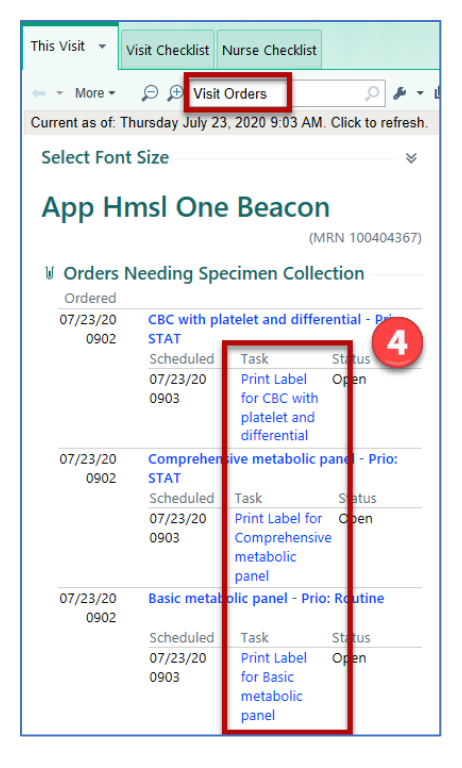

5

0 0

Select an override reason to continue.

Scan the patient

Override reason:

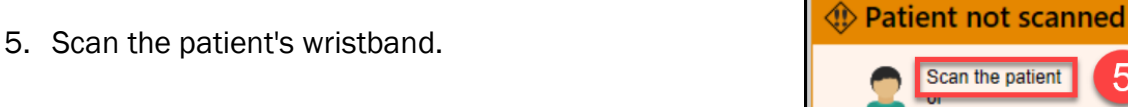

6. In the window that appears, if no printer is defaulted, select a printer.

| Blood                                                                                                    |
|----------------------------------------------------------------------------------------------------|
| BC with platelet and differential [4711073]<br>icheduide: Thu Jul 23, 2020 903 AM<br>Viderd: STAT, Chinic Collect, Resulting Agency - HMSL DEPARTMENT OF PATHOLOGY AND GENOMIC MEDICINE |
| Comprehensive metabolic panel [4711074]<br>Cheduade Thu Jul 23, 2020 903 AM<br>Viderde: STAT, Climic Collect, Resulting Agency - HMSL DEPARTMENT OF PATHOLOGY AND GENOMIC MEDICINE      |
| iaelic metabolic panel [4711075]<br>Hooduar Thu Jul 22, 2209 093 Jul<br>Vrdered: Routine, Clinic Collect, Resulting Agency - HMSL DEPARTMENT OF PATHOLOGY AND GENOMIC MEDICINE          |
|                                                                                                    |
|                                                                                                    |

Infusion Nursing Lab Specimen Collection and Barcode Scanning

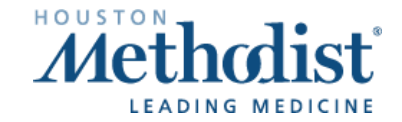

Revised: 10/02/2020 p. 2

7. Once a printer is selected, check the box next to one or more labs and select Print Label.

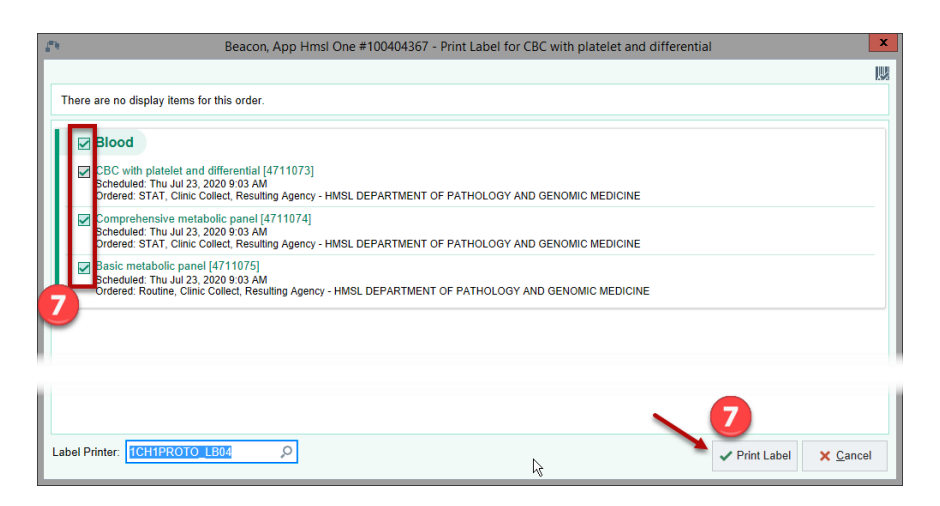

- 8. In the Visit orders sidebar report, the hyperlink changes to **Reprint Label...** and a **Collect Specimen** hyperlink appears.
- 9. Click the Collect Specimen hyperlink.

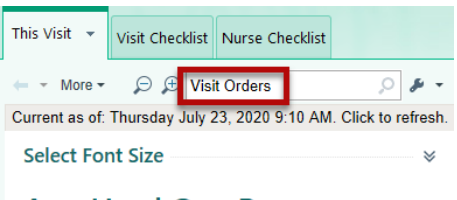

### App Hmsl One Beacon

| (11111100101007) |                                            |                   |             |  |
|------------------|--------------------------------------------|-------------------|-------------|--|
| Orders N         | leeding Spe                                | cimen Collec      | tion        |  |
| Ordered          |                                            |                   |             |  |
| 07/23/20         | CBC with platelet and differential - Prio: |                   |             |  |
| 0902             | STAT, Needs to be Collected                |                   |             |  |
|                  | Scheduled                                  | Task              | Status      |  |
|                  | 07/23/20                                   | Reprint Label     | Pp          |  |
|                  | 0911                                       | for CBC with      | 8           |  |
|                  |                                            | platelet and      | -           |  |
|                  | N                                          | differential      |             |  |
|                  | 07/23/20                                   | Collect           | Pr 🧿 )      |  |
|                  | 0911                                       | Specimen          |             |  |
| 07/23/20         | Comprehens                                 | ve metabolic pa   | nel - Prio: |  |
| 0902             | STAT, Needs                                | to be Collected   |             |  |
|                  | Scheduled                                  | Task              | Status      |  |
|                  | 07/23/20                                   | Reprint Label     | Open        |  |
|                  | 0911                                       | for               |             |  |
|                  |                                            | Comprehensive     |             |  |
|                  |                                            | metabolic         |             |  |
|                  |                                            | panel             |             |  |
|                  | 07/23/20                                   | Collect           | Open        |  |
|                  | 0911                                       | Specimen          |             |  |
| 07/23/20         | Basic metabo                               | lic panel - Prio: | Routine,    |  |
| 0902             | Needs to be                                | Collected         |             |  |
|                  | Scheduled                                  | Task              | tatus       |  |
|                  | 07/23/20                                   | Reprint Label     | Open        |  |
|                  | 0911                                       | for Basic         |             |  |
|                  |                                            | metabolic         |             |  |
|                  | 07/00/00                                   | panel             |             |  |
|                  | 0//23/20                                   | Collect           | ppen        |  |
|                  | 0911                                       | specimen          |             |  |

Infusion Nursing Lab Specimen Collection and Barcode Scanning

# Infusion Nursing Lab Specimen Collection and Barcode Scanning

- 10. In the Collect Specimen window, scan the barcode on the specimen label.
- 11. The **Collection Date** and **Collection Time** will fill in automatically and a green checkmark will appear. You are able to enter other default collection information, if required.
- 12. Select the Collection Complete button.

| 19 | Beacon, App Hmsl One #100404367 - Collect Specimen                                                                                                    | x    |
|----|----------------------------------------------------------------------------------------------------|------|
|    |                                                                                                    | III. |
|    | Specimen Source:                                                                                                    |      |
|    | Specifican Types Stock                                                                                                    |      |
| θ  | Lab: Collection Date: 0 🗇 Collection Time: 0 🔊                                                                                                    |      |
|    | Collected By: BEACON, OP NURSE ,O                                                                                                    |      |
|    | Blood CBC with platelet and differential [4711073] Schedulet. Thu Jul 23, 2020 9:11 AM Ordered: STAT, Clnic Collect, Resulting Agency - HMSL DEPARTMENT OF PATHOLOGY AND GENOMIC MEDICINE Comprehensive metabolic panel [4711074] Schedulet. Thu Jul 23, 2020 9:11 AM Ordered: STAT, Clnic Collect, Resulting Agency - HMSL DEPARTMENT OF PATHOLOGY AND GENOMIC MEDICINE Scan containers or Override Scan containers or Override Scan containers Scan containers | ]    |
|    | ✓ Collection Complete × Cance                                                                                                    | 1    |

13. In the Visit Orders sidebar, the Reprint Label... button displays.

| V Orders N<br>Ordered | leeding Spe                                                    | cimen Collect                                                                                               | tion                                   |
|-----------------------|----------------------------------------------------------------|----------------------------------------------------------------------------------------------------|----------------------------------------|
| 07/23/20<br>0902      | CBC with pla<br>STAT, Collect<br>Scheduled<br>07/23/20<br>0911 | telet and differented (07/23/20 09<br>Task Seprint Label of<br>for CBC with<br>platelet and<br>differential | ntial - Prio:<br>21)<br>Status<br>Open |
| 07/23/20<br>0902      | Comprehens<br>STAT, Collec<br>Scheduled<br>07/23/20<br>0911    | ve metabolic pa<br>ed (07/23/20 09<br>Task<br>Reprint Label<br>for<br>Comprehensive<br>metabolic<br>panel   | nel - Prio:<br>21)<br>Status<br>Open   |
| 07/23/20<br>0902      | Basic metabo<br>Collected (07<br>Scheduled<br>07/23/20<br>0911 | lic panel - Prio:<br>/23/20 0921)<br>Task S<br>Reprint Label of<br>for Basic<br>metabolic<br>panel          | tatus<br>pen                           |

Infusion Nursing Lab Specimen Collection and Barcode Scanning

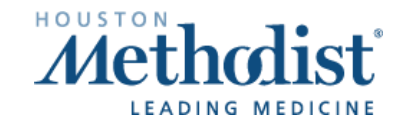

И

[

• The reprint function will work if selected **prior** to completing the **Collect Specimen** task.

| 10/02/20<br>1335 | Hemoglobin<br>be Collected | A1c - Prio: Routine, Needs to             |        |
|------------------|----------------------------|-------------------------------------------|--------|
|                  | Scheduled                  | Task                                      | Status |
|                  | 10/02/20<br>1337           | Reprint Label<br>for<br>Hemoglobin<br>A1c | Open   |
|                  | 10/02/20                   | Collect                                   | Open   |
|                  | 1337                       | Specimen                                  |        |

• Once the **Collect Specimen** task is completed, the **Reprint Function** will still appear but will **not** be functional.

| 10/02/20<br>1335 | Hemoglobin A1c - Prio: Routine, Collecte<br>(10/02/20 1338) |               |        |  |
|------------------|-------------------------------------------------------------|---------------|--------|--|
|                  | Scheduled                                                   | Task          | Status |  |
|                  | 10/02/20                                                    | Reprint Label | Open   |  |
|                  | 1337                                                        | for           |        |  |
|                  |                                                             | Hemoglobin    |        |  |
|                  |                                                             | A1c           |        |  |

Infusion Nursing Lab Specimen Collection and Barcode Scanning

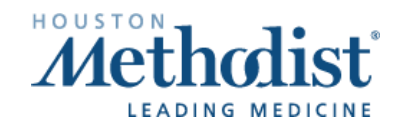

И

/

# Infusion Nursing Lab Specimen Collection and Barcode Scanning

#### **Common Barcode Specimen Printer Errors**

If the barcode specimen label does not print and the

- 1. Data Light is blinking, but the barcode label printer reads
- 2. **Printer Ready**, hold down the power button to turn off the device then power the device back on and attempt to reprint the label again.

If the problem persists, please call the **Help Desk** and place a ticket for your local IT Desktop team.

#### Other Hardware Issues

Please contact the Help Desk with issues related to:

- 1. Hardware issues such as label jam, lid will not close, blinking status lights
- 2. Device not connected to network
- 3. Label alignment issue or labels are cut off
- 4. Delays in receiving labels
- 5. Labels not printing

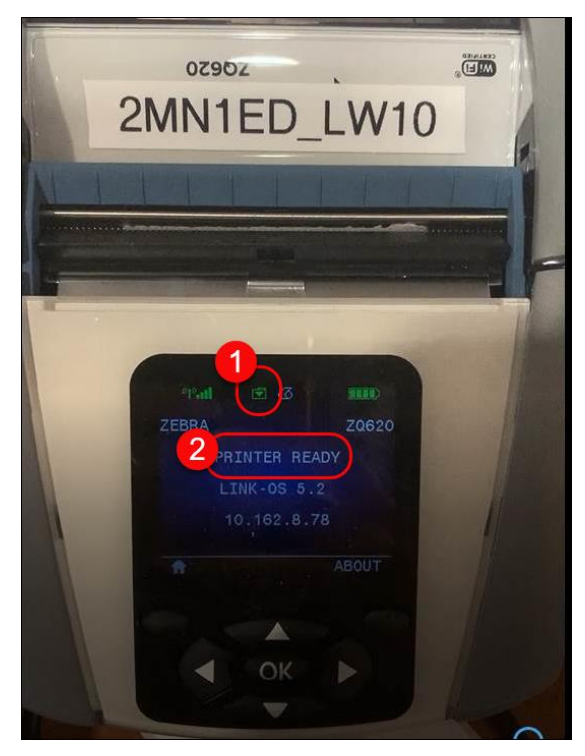

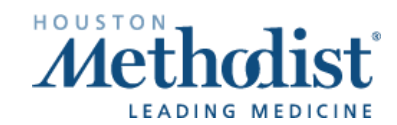